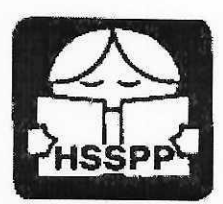

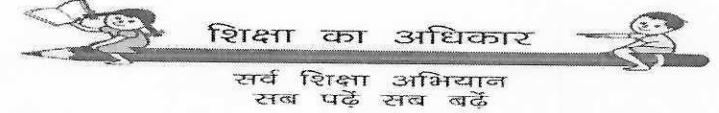

Phone: 0172-590505 : 0172-2586026

HARYANA SCHOOL SHIKSHA PARIYOJNA PARISHAD (Regd. Under Societies Registration Act, 1860) Govt. of Haryana

यादी क्रमांकः— SS/YEC/2023 (5) 17147 सेवा में

दिनांकः- 08.11.2023

सभी खण्ड शिक्षा अधिकारी हरियाणा राज्य के अंतर्गत।

विषयः— "मांउटेनियरिंग कोर्स एवं रेहनॉक पीक एक्सपीडिशन" हेतु विद्यार्थियों तथा एस्कॉर्ट टीचर्स द्वारा किये गये आवेदन खण्ड शिक्षा अधिकारी द्वारा वैरिफाई करने के सन्दर्भ में। \*\*\*\*\*

उपरोक्त विषय के सन्दर्भ में विभाग के पत्र क्रमांक SS/YEC/2023(5) 16712-65 दिनांक 31.10.2023 की निरन्तरता में, जैसा कि आपको विदित है कि उक्त विषयाधीन एक्सपीडिशन के लिए विद्यार्थियों तथा एस्कॉर्ट टीचर्स के लिए आवेदन करने की अंतिम तिथि 05.11.2023 तक थीए जिसे कल दिनांक 07.11.2023 तक बढा दिया गया था।

इस बारे आपको अवगत करवाया जाता है कि ऑनलाइन आवेदन की गई सभी प्रविष्टयों (Entries) को खण्ड शिक्षा अधिकारी द्वारा वैरिफाई किया जाना है, जिसके लिए विभागीय वैबसाइट पर निम्न लिंक खोल दिया गया है:–

http://117.239.183.208/adventurecampbeo/

उपरोक्त लिंक को ओपन करने के सन्दर्भ में User Manual (संलग्न) आपके साथ सांझा किया जा रहा है। आपसे निवेदन है कि इस User Manual के अनुसार उक्त लिंक को ओपन करने उपरान्त कल **दिनांक 09.11.2023 को दोपहर 12:00 बजे तक** सभी प्रवष्टियों (Entries) को वैरिफाइ करना सुनिश्चित करें।

नोटः– पोर्टल में किसी भी प्रकार की तकनीकी समस्या के लिए विभाग की हैल्पलाइन नं. 0172–5049801 अथवा ई–मेल yec.hsspp1@gmail.com पर सम्पर्क किया जा सकता है। संलग्नः–

- 1. User Manual
- 2. Block wise list of Entries of Students

3. Block wise list of Entries of Escort Teachers

**@** एसोसिएट कंसल्टेंट

एसासिएट कसल्टेंट कृतेः राज्य परियोजना निदेशक हरियाणा स्कूल शिक्षा परियोजना परिषद, पंचकूला

पृष्ठांकन क्रमांक:- SS/YEC/2023(5) 17148-51

दिनांक, पंचकूला ०८.११.२०२३

उक्त की एक प्रति निम्नलिखित को सूचनार्थ एवं आवश्यक कार्यवाही हेतु प्रेषित है:--

- निजी सहायक/माननीय निदेशक सैकेण्डरी शिक्षा एवं राज्य परियोजना निदेशक, हरियाणा स्कूल शिक्षा परियोजना परिषद, पंचकूला।
- 2. सभी जिला शिक्षा अधिकारी, हरियाणा राज्य के अंतर्गत।
- 3. सभी जिला परियोजना समन्वयक, समग्र शिक्षा, हरियाणा राज्य के अंतर्गत।
- 4. उप निदेशक, आई.टी. सैल।

एसोसिएट कंसल्टैंट

एसासिएट कसल्टट कृतेः राज्य परियोजना निदेशक हरियाणा स्कूल शिक्षा परियोजना परिषद, पंचकूला

## Manual of BEO level Adventure (MOUNTAINEERING EXPEDITION) Data Verification Portal

- 1. Entering Address of Portal.
  - Open web browser of your computer.
  - In Address bar Type "http://117.239.183.208/adventurecampbeo/".
  - Press Enter.

|                            | Ó                         |                       |                      |
|----------------------------|---------------------------|-----------------------|----------------------|
| Departme                   | ent of School I           | Education Har         | yana                 |
| ONLINE APPLICATION FOR VER | RIFICATION OF ADVENTUR    | RE CAMP (MOUNTAINEER  | ING EXPEDITION) DATA |
| NOTICE/ C                  | BUIDELINES/ USER MANU     | AL (HOW TO VERIFY DAT | (A)                  |
| Plea                       | se use your Block MIS Use | erName and Password   |                      |
|                            |                           |                       |                      |
|                            | Already Registered U      | Jser on MIS           |                      |
|                            | -Select-                  | ~                     |                      |
|                            | Mrs Userhame              |                       |                      |
|                            | MIT Panaword              |                       |                      |
|                            | Sutanit                   |                       |                      |

- 2. Accepting Conditions and Entering Credentials.
  - After pressing Enter, a page of instructions will appear.
  - Read those instructions carefully.
  - Click on the button below.

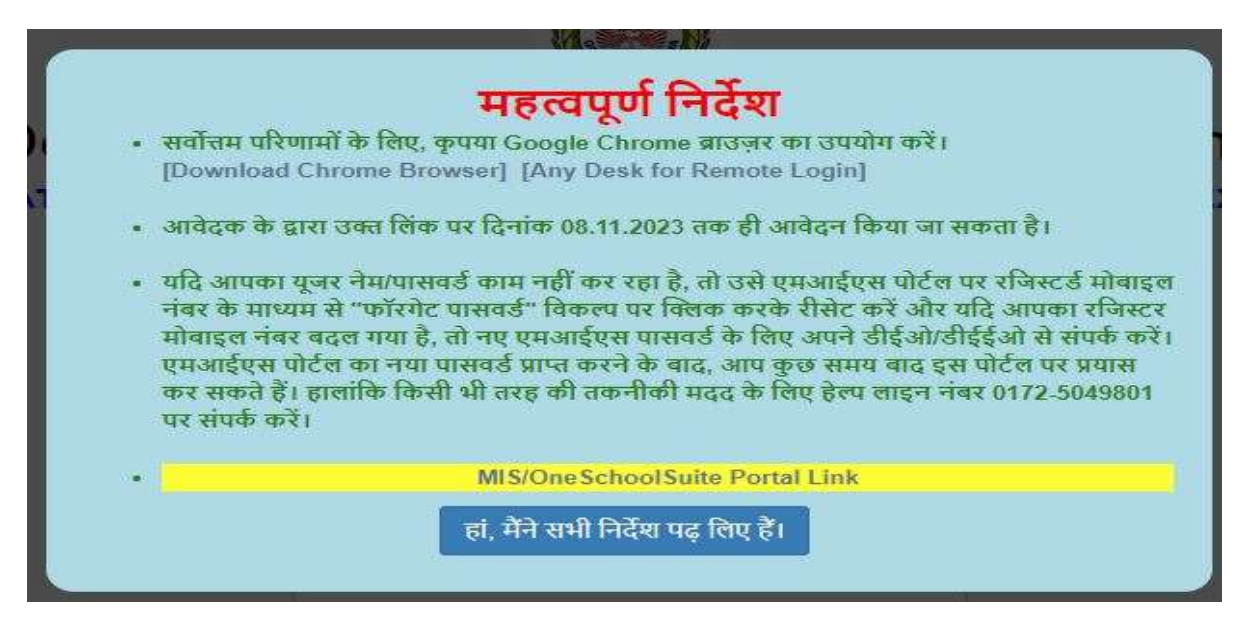

- 3. Selection of Students or Teacher data Verification.
  - After accepting Instructions.
  - Click on "Select", a dropdown menu will appear.
  - From that dropdown menu select either Student data verification or Teacher data verification.

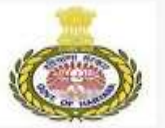

|                 | of School Educ                                        | Cation H     | aryana                            |
|-----------------|-------------------------------------------------------|--------------|-----------------------------------|
| NOTICE/ GUIDEL  | INES/ USER MANUAL (HO)                                | W TO VERIFY  | DATA)                             |
| Please use      | your Block MIS UserName                               | and Password | 1                                 |
| Click on Select | button                                                |              |                                   |
| Û               | Already Registered User on I                          | MIS          |                                   |
| Sel             | ect-                                                  | ~            | Chose one option                  |
| Stud<br>Esco    | ent Data Verification<br>rt Teacher Data Verification |              | Verification or<br>Escort Teacher |
| MIS F           | assword                                               |              | Verification                      |
|                 | Submit                                                |              |                                   |

- 4. Entering MIS Username and password.
  - Type your BEO Level MIS Username and MIS Password.
  - Press "Submit" Button.

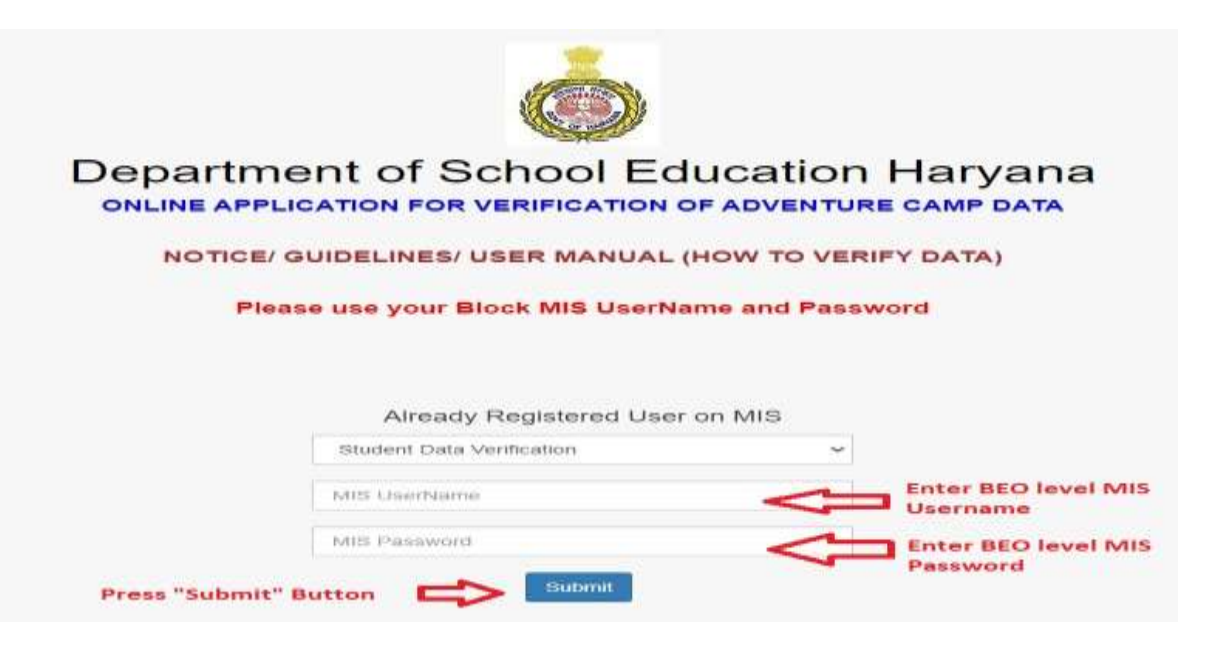

- 5. Dashboard of the Portal.
  - After pressing Submit button Block level Dashboard will appear.
  - Teacher data verification Dashboard will show Escort Teacher data of your Block.
  - Students' data verification Dashboard will show Students data of your Block.

**BLOCK LEVEL DASHBORD** 

## STUDENT DETAILS

| SchoolCode | SchoolName                                            | SchoolCategory      | Block | District | Class | Student<br>SRN           | StudentAadhar               | StudentName       | EntryDate      | BECEvaluatedDate              | Verify |
|------------|-------------------------------------------------------|---------------------|-------|----------|-------|--------------------------|-----------------------------|-------------------|----------------|-------------------------------|--------|
| 3437       | Government Senior Secondary School Atterna            | Senior<br>Secondary | Rai   | Sonipat  | 11    | 1412286985               | 654071776450                | YOGEETA           | 15-11-<br>2022 | 17-11-2022                    | View   |
| 3437       | Government Senior Secondary School Atterna            | Senior<br>Secondary | Rai   | Sonipat  | 11    | 1412292185               | 301172958386                | DEEPANSHU         | 15-11-<br>2022 |                               | View   |
| 3437       | Government Senior Secondary School Atterna            | Senior<br>Secondary | Rai   | Sonipat  | 12    | 1412074163               | 273523378452                | NISHA             | 17-11-<br>2022 |                               | View   |
| 3437       | Government Senior Secondary School Atterna            | Senior<br>Secondary | Rai   | Sonipat  | 12    | 1412075136               | 491004891113                | LALITA            | 17-11-<br>2022 |                               | View   |
| 3437       | Government Senior Secondary School Atterna            | Senior<br>Secondary | Rai   | Sonipat  | 12    | 1509584839               | 959514165349                | LAKSHAY           | 15-11-<br>2022 |                               | View   |
| 3437       | Government Senior Secondary School Atterna            | Senior<br>Secondary | Rai   | Sonipat  | 12    | 1519007516               | 940832956636                | lalita<br>Chauhan | 15-11-<br>2022 |                               | View   |
| 3437       | Government Senior Secondary School Atterna            | Senior<br>Secondary | Rai   | Sonipat  | 12    | 1519489598               | 897160813161                | KAJAL             | 15-11-<br>2022 |                               | View   |
| 3604       | Government Senior Secondary School Akbarpur<br>Barota | Senior<br>Secondary | Rai   | Sonipat  | 11    | 1412042453               | 988039411944                | ABHAY KUMAR       | 17-11-<br>2022 | all all and                   | View   |
| 3604       | Government Senior Secondary School Akbarpur<br>Barota | Senior<br>Secondary | Rai   | Sonipat  | 11    | 15022 <mark>07980</mark> | 581336477 <mark>3</mark> 91 | GOVIND            | 17-11-<br>2022 | windows<br>gs to activate Wir | View   |
| 3604       | Government Senior Secondary School Akbarpur<br>Remta  | Senior              | Rai   | Sonipat  | 11    | 1503564074               | 781750970690                | NAVAJISH          | 17-11-         |                               | View   |

## BLOCK LEVEL DASHBORD (ESCORT TEACHERS)

## ESCORT TEACHER DETAILS

| SchoolCode | SchoolKane                                               | SchoolCategory   | Book  | District | Employeed | Kere             | Designation                | EntryDate  | 8E0EvaluatedDate | Verity |
|------------|----------------------------------------------------------|------------------|-------|----------|-----------|------------------|----------------------------|------------|------------------|--------|
| 335        | Government Wodel Sanskrift Serior Secondary School Kainu | Senior Secondary | Kaisi | 8tivati  | 202142    | PUNAW SHARWA     | PGT/Lecturer (Vathematics) | 17-11-2022 | _                | View   |
| 42         | Government Senior Secondary School Leghan                | Senior Secondary | Kaini | Biveri   | 79256     | AMT KUWAR SHARWA | PGT/Lecturer (Sanskrif)    | 17-11-2022 |                  | Hew    |

- 6. Viewing filled data.
  - The Dashboard will show the list of students/Teachers who have applied for adventure camps.
  - Now press "View" Button of any student/ Teacher whose data you want to verify.

|            |                                                        | BLOC                 | K LE  | VEL D    | ASH   | BORD       |               |                   |                |                                 |      |
|------------|--------------------------------------------------------|----------------------|-------|----------|-------|------------|---------------|-------------------|----------------|---------------------------------|------|
| STUDEN     | IT DETAILS                                             |                      |       |          |       |            |               |                   |                |                                 |      |
| SchoolCode | SchoolName                                             | SchoolCategory       | Block | District | Class | Sludent    | StudentAadhar | StudentName       | EntryDate      | BEOEvaluatedDate                | Ver  |
| 3437       | Government Serior Secondary School Attema              | Senior<br>Secondary  | Rai   | Sonipat  | 11    | 1412286985 | 654071776450  | YOGEETA           | 15-11-<br>2022 | 17-13-2022                      | Vie  |
| 3437       | Government Servior Secondary School Atterna            | Senior<br>Secondary  | Rai   | Sonipat  | .11   | 1412292185 | 301172958386  | DEEPANSHU         | 15-11-<br>2022 |                                 | Vie  |
| 3437       | Government Serior Secondary School Atterna             | Sertior<br>Secondary | Rai   | Senipat  | 12    | 1412074163 | 273523378452  | NISHA.            | 17-11-<br>2022 |                                 | Vie  |
| 3437       | Government Senior Secondary School Atterna             | Senior<br>Secondary  | Rai   | Sonipet  | 12    | 1412075136 | 491004891113  | LALITA            | 17-11-<br>2022 | Press View                      | Vie  |
| 3437       | Government Servor Secondary School Atterna             | Senior<br>Secondary  | Rai   | Senipat. | 12    | 1509584839 | 959514165349  | LAKSHAY           | 15-11-<br>2022 | Button                          | Vie  |
| 3437       | Government Senior Secondary School Attema              | Senior<br>Secondary  | Rai   | Sonipet  | 12    | 1519007516 | 948832956836  | LALITA<br>CHAUHAN | 15-11-<br>2022 |                                 | Vier |
| 3437       | Government Senior Secondary School Atterna             | Senior<br>Secondary  | Rai   | Sonipat  | 12    | 1519489598 | 897160813161  | KAJAL             | 15-11-<br>2022 |                                 | Vie  |
| 3604       | Government Senior Secondary School Aliberpur<br>Barota | Senior<br>Secondary  | Rai   | Sonipat  | 11    | 1412042453 | 958039411944  | ABHAY KUMAR       | 17-11-2022     | 10.0                            | Via  |
| 3604       | Government Senior Secondary School Akbarpur<br>Barota  | Senior<br>Secondary  | Rai   | Sonipat  | 11    | 1502207980 | 581336477391  | GOVIND            | 17-11-<br>2022 | prind giws<br>grite activity W/ | Viet |
| 3504       | Government Senior Secondary School Alibarpur           | Senior               | Rai   | Soniplat | 11    | 1503564074 | 781750970690  | NAWAJISH          | 17-11-         |                                 | Vier |

- 7. Enable popup.
  - After pressing "View" button, a new page will appear.
  - If new page does not appear kindly check popup are enabled or not.

| Student SRN:         Click here to enable popup.         Average by a popugation of school Education           Initial ISIDE         Initial ISIDE         Initial ISIDE           Initial ISIDE         Initial ISIDE         Initial ISIDE<                                                                                                    | AI       | PLICATION FORM FOR                                                                                                    | ADVENTURE CAMP                                                                                                    | Pop-ups blocked:                      | NO-4844-1412202100            |  |
|----------------------------------------------------------------------------------------------------|----------|----------------------------------------------------------------------------------------------------|----------------------------------------------------------------------------------------------------|---------------------------------------|-------------------------------|--|
| STUDENT DETAILS                                                                                                    | Dep      | artment of School Education                                                                                               | Click here to enable 🗖<br>Popup.                                                                                                    | Always ellow pop-ups<br>117238-183398 | and vertirects Frank https:// |  |
| STUDENT DETAILS       CLASS 11th       Student SRN 1       Student SRN 1       STUDENT NAME 1       STUDENT FATHER NAME 1       STUDENT FATHER NAME 1       STUDENT FATHER NAME 1       STUDENT GENDER 1       STUDENT GENDER 1       STUDENT GENDER 1       STUDENT GENDER 1       STUDENT ADHAR 1       STUDENT ADHAR 1       STUDENT ADHAR 1       STUDENT MOBILE 1       STUDENT MOBILE 1       STUDENT MOBILE 1       STUDENT MOBILE 1                                                                                                    | ahlsoard | -                                                                                                    | VIEW FORM FOR CLASS 11                                                                                                    | ITH                                   | Dise                          |  |
| Student SRN i 1412/2021/85<br>STUDENT NAME : DEFENSION<br>STUDENT FATHER NAME : DEFENSION<br>STUDENT GENDER : Main<br>STUDENT GENDER : Main<br>STUDENT AADHAR : DEFENSION<br>STUDENT MOBILE : 729649488<br>POINT [1.4: 2]<br>SF CRITERIA NATIONAL LEVEL STATE LEVEL : V DISTRICT BLOCK<br>LEVEL LEVEL                                                                                                    |          |                                                                                                    |                                                                                                    |                                       |                               |  |
| STUDENT NAME : DEEPANDMU<br>STUDENT FATHER NAME : SHRIMWASH<br>STUDENT DATE OF BIRTH I 1742-2016 80 01:38<br>STUDENT GENDER : Main<br>STUDENT AADHAR : STUDENT AADHAR : STUDENT AADHAR : STUDENT MOBILE : 729649488<br>FOINT [1.4: 2]<br>S# CRITERIA NATIONAL LEVEL STATE LEVEL : W DISTRICT BLOCK<br>LEVEL LEVEL LEVEL                                                                                                    |          | STUDENT DETAILS                                                                                                    | CLASS : 11th                                                                                                    |                                       |                               |  |
| STUDENT FATHER NAME : BERINVASH<br>STUDENT DATE OF BIRTH I 17/32-3016 80 00:38<br>STUDENT GENDER : Main<br>STUDENT AADHAR : STUDENT AADHAR : STUDENT AADHAR : STUDENT MOBILE : 729649488<br>FOINT [1-4: 2]<br>S# CRITERIA NATIONAL LEVEL STATE LEVEL :: W DISTRICT BLOCK<br>LEVEL LEVEL LEVEL :: W DISTRICT BLOCK                                                                                                    |          | STUDENT DETAILS                                                                                                    | CLASS : 1116                                                                                                    |                                       |                               |  |
| STUDENT DATE OF BIRTH 1 1742-3016 80 00.00<br>STUDENT GENDER : Main<br>STUDENT AADHAR : STUDENT AADHAR : STUDENT AADHAR : STUDENT MOBILE : 729649488<br>FOINT [1 & 2]<br>S# CRITERIA NATIONAL LEVEL STATE LEVEL W DISTRICT BLOCK<br>LEVEL LEVEL LEVEL                                                                                                    |          | STUDENT DETAILS<br>Studen<br>STUDENT (                                                                                    | CLASS : 11th<br>It SRN I: 1412202185<br>NAME : DEFINATION                                                                                                    |                                       |                               |  |
| STUDENT GENDER : Main<br>STUDENT AADHAR : STUDENT AADHAR : STUDENT MOBILE : 7295494408<br>POINT [1 & 2]<br>S# CRITERIA NATIONAL LEVEL STATE LEVEL V DISTRICT BLOCK<br>LEVEL LEVEL LEVEL                                                                                                    |          | STUDENT DETAILS<br>Studen<br>STUDENT I<br>STUDENT FATHER I                                                                | CLASS : 11th<br>It SRN I: 1412202185<br>NAME : DEEIWaddinLi<br>NAME : SHRIDIWADH                                                                                        |                                       |                               |  |
| STUDENT AADHAR : STUDENT MOBILE : 7295494400<br>POINT [1.4: 2]<br>S# CRITERIA NATIONAL LEVEL STATE LEVEL V DISTRICT BLOCK<br>LEVEL LEVEL LEVEL                                                                                                    |          | STUDENT DETAILS<br>Studen<br>STUDENT I<br>STUDENT FATHER I<br>STUDENT DATE OF I                                           | CLASS : 11th<br>It SRN ( 1412292185<br>NAME : DEEFANDERLI<br>NAME : SHERINKASH<br>BIRTH ( 17.02-2016 60.01.08                                                           |                                       |                               |  |
| STUDENT MOBILE : 729549400<br>POINT [1.4: 2]                                                                                                    |          | STUDENT DETAILS<br>Studen<br>STUDENT I<br>STUDENT FATHER I<br>STUDENT DATE OF I<br>STUDENT GE                             | CLASS : 11th<br>It SRN I: 1412292185<br>NAME : DEEFANDMU<br>NAME : SHRIMWASH<br>BIRTH I: 17-02-2016 80 01:08<br>NDER : Main                                             |                                       |                               |  |
| POINT [1 & 2] S# CRITERIA NATIONAL LEVEL STATE LEVEL   UPUL LEVEL LEVEL   LEVEL   LEVE |          | STUDENT DETAILS<br>Student<br>STUDENT I<br>STUDENT FATHER I<br>STUDENT DATE OF I<br>STUDENT GE<br>STUDENT AAI             | CLASS : 11th<br>It SRN I 1412292185 :<br>NAME : DEEPANGINLI<br>NAME : SHRIMIVASH<br>BIRTH I 17 02-2096 80 05 08<br>INDER : Main<br>DHAR : INTERNATION                   |                                       |                               |  |
| S# CRITERIA NATIONAL LEVEL STATE LEVEL DISTRICT BLOCK                                                                                                    |          | STUDENT DETAILS<br>Student<br>STUDENT I<br>STUDENT FATHER I<br>STUDENT DATE OF I<br>STUDENT GE<br>STUDENT AA<br>STUDENT M | CLASS : 11th<br>It SRN I: 1412202105<br>NAME : DEEFAAGUIU<br>NAME : SHEDHVAGH<br>BIRTH I: 17 42 2016 60 05 55<br>NDER : Main<br>DHAR : DEGETEREEM<br>OBILE : 7206494488 |                                       |                               |  |
|                                                                                                    |          | STUDENT DETAILS                                                                                                    | CLASS : 11th<br>It SRN : 1412292185<br>NAME : DEFRAIGHL<br>NAME : SHRINVASH<br>BIRTH : 17-02-3036 60.06.08<br>NDER : Main<br>DHAR : Contraction<br>OBLE : 7205494409    |                                       |                               |  |

- 8. Checking filled Data.
  - The new page will show filled detail of the students/Teachers.
  - All the achievements of the students/Teachers along with uploaded files will appear on the screen.
  - Now download all the uploaded files by clicking on the file.
  - Open downloaded files and mark his performance according to the criteria.

| Dashboard |                            |                                                                                                    | VIEW FORM FOR CLASS 11TH                                                                                                    | AND CLASS 12T  | н                                                                             |               |       |
|-----------|----------------------------|----------------------------------------------------------------------------------------------------|----------------------------------------------------------------------------------------------------|----------------|-------------------------------------------------------------------------------|---------------|-------|
|           | STUDENT D                  | ETAILS                                                                                                    |                                                                                                    |                |                                                                               |               |       |
|           | Excercition                | CLASS :                                                                                                    | 11th                                                                                                    |                |                                                                               |               |       |
|           |                            | Student SRN :                                                                                                    | 1412292185                                                                                                    |                |                                                                               |               |       |
|           |                            | STUDENT NAME :                                                                                                    | DEEPANSHU                                                                                                    |                |                                                                               |               |       |
|           |                            | STUDENT FATHER NAME :                                                                                                    | SHRMWASH                                                                                                    | Filled         | Filled details of the student                                                 |               |       |
|           |                            | STUDENT DATE OF BIRTH :                                                                                                    | 17-02-2006-00-00-00                                                                                                    |                |                                                                               |               |       |
|           |                            | STUDENT GENDER :                                                                                                    | Male                                                                                                    |                |                                                                               |               |       |
|           |                            | STUDENT AADHAR                                                                                                    | 10111729101304                                                                                                    |                |                                                                               |               |       |
|           |                            | STUDENT MOBILE                                                                                                    | 7206494489                                                                                                    |                |                                                                               |               |       |
|           | And the owner water of the | 500                                                                                                    |                                                                                                    |                |                                                                               | _             | _     |
|           | POINT [1 &                 | 2]                                                                                                    |                                                                                                    |                |                                                                               |               | لنصح  |
|           | 5#                         | 1                                                                                                    | CRITERIA                                                                                                    | NATIONAL LEVEL | STATE LEVEL                                                                   | LEVEL         | LEVEL |
|           |                            | Games/ Sports organised under t<br>organised under Khelo India und                                                                                                    | he direction of the Department/ Games<br>er the direction of Department of Sports.                                                                                                    | None           | None                                                                          | None          | 2nd   |
|           | 2                          | Achievement in any State/ Natio<br>the direction of Department such<br>Kala Utsav, Bal Rang, Gita Jayent<br>Padhao, Swachh Bharat Abhiyan,<br>Guidance Mela, Co-Curricular Act<br>Ouiz, Essay Writing, Declemation | nal level competition organised under<br>sa Cultural fest, Legal literacy, Quiz<br>I, Eco club, Self-defence, Beti Bachao Beh<br>Ek libarat Shrestha Bharat, Carrier<br>tivities such as Painting competition,<br>etc. | Nore           | Download the file<br>clicking on it.<br>None<br>All some Win<br>to be believe | None<br>dor 🗐 | None  |

| -3                           |                                                                        |                  |
|------------------------------|------------------------------------------------------------------------|------------------|
| 5#                           | CRITERIA                                                               | PERCENTAGE       |
| 1                            | ACADEMIC RESULT 10TH CLASS                                             | 71-80<br>10      |
| -4                           |                                                                        |                  |
| \$#                          | CRITERIA                                                               | ACTIVITY         |
| ï                            | NTSC/ HScTSS/ NMMS (Max Marks 15) Student can choose only one category | None<br>12       |
|                              |                                                                        |                  |
| -5                           |                                                                        |                  |
| -5<br>5#                     | CRITERIA                                                               | ACTIVITY         |
| -5<br>Sa<br>5 (1)            | CRITERIA                                                               | ACTIVITY<br>None |
| - <b>5</b><br>5 (1)<br>5 (2) | CRITERIA<br>NCC<br>NSS                                                 | ACTIVITY<br>None |

- 9. Verifying Data of the students/Teachers.
  - Point wise summary of marks according to criteria is given.
  - Now match the marks according to criteria with the summary.

| DINT-1 (MARKS) | POINT-2 (MARKS) | POINT-3 (MARKS)        | POINT-4 (MARKS) | POINT-5 (MARKS) | TOTAL (MARKS)      |
|----------------|-----------------|------------------------|-----------------|-----------------|--------------------|
| 5              | 0               | 10                     | 0               | Q               | 15                 |
|                | BEO Remarks     |                        |                 |                 | Δ                  |
|                | BEO N           | ame                    |                 | ]               | 1                  |
|                | BEO Unique Cod  | e/Salary Code          |                 | ]               | -                  |
|                | DuniqueCo       | ide_BEEO Get Signature | from Unicode    | Sum             | mary of Marks      |
|                | Approval Status | OApproved              | () Rejected     | acco            | rding to Criteria. |
|                |                 |                        |                 |                 |                    |
|                | BEO Rer         | narks                  |                 |                 |                    |
|                |                 | 2404                   |                 |                 |                    |
|                |                 |                        |                 | h               |                    |

10.BEO Remarks.

- After matching summary marks.
- Type BEO Name or any Officer from BEO Office who have verified marks.
- Enter his/her Unicode/Salary code.
- Click on "Get Signature from Unicode" button.
- Click on Approved or Reject Button.
- Type remarks in the column.
- Click on "Final Evaluated by BEO" button.

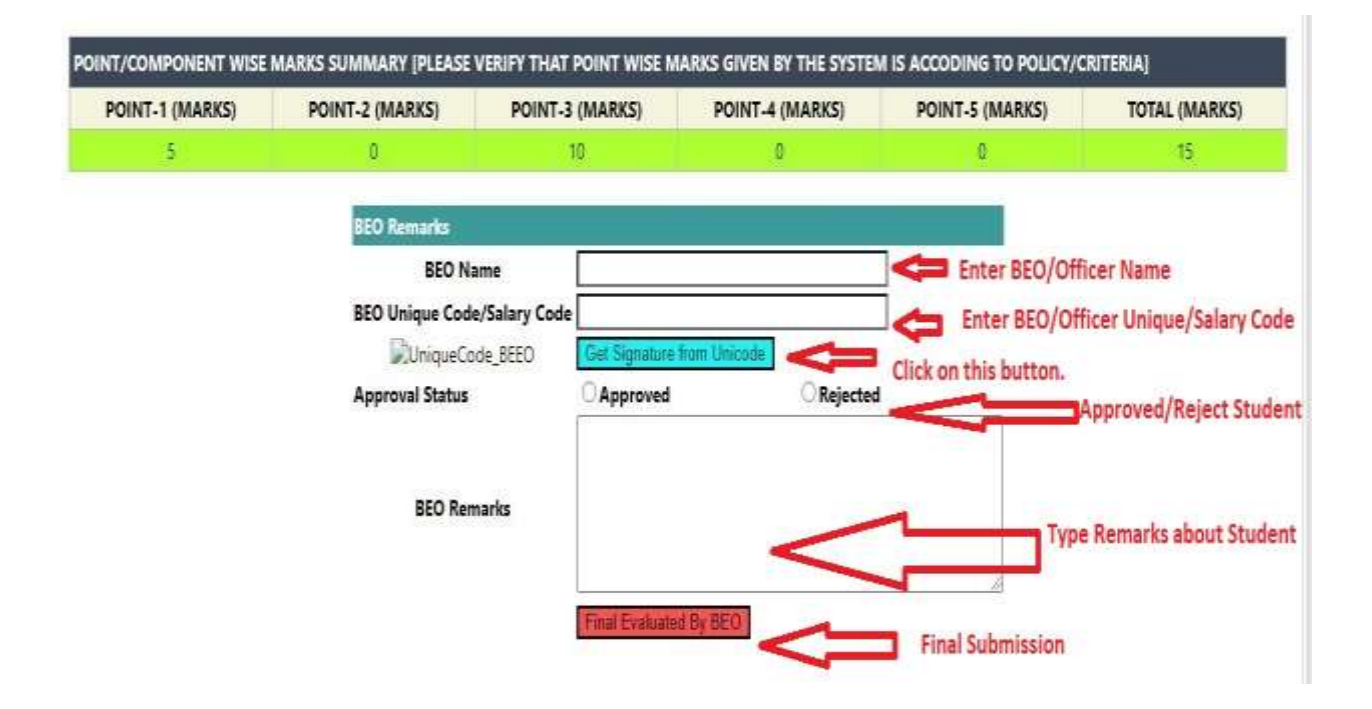

• After Final submission editing and viewing of the profile is not permitted.